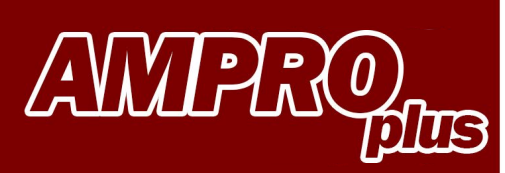

**USER MANUAL** BLUETOOTH

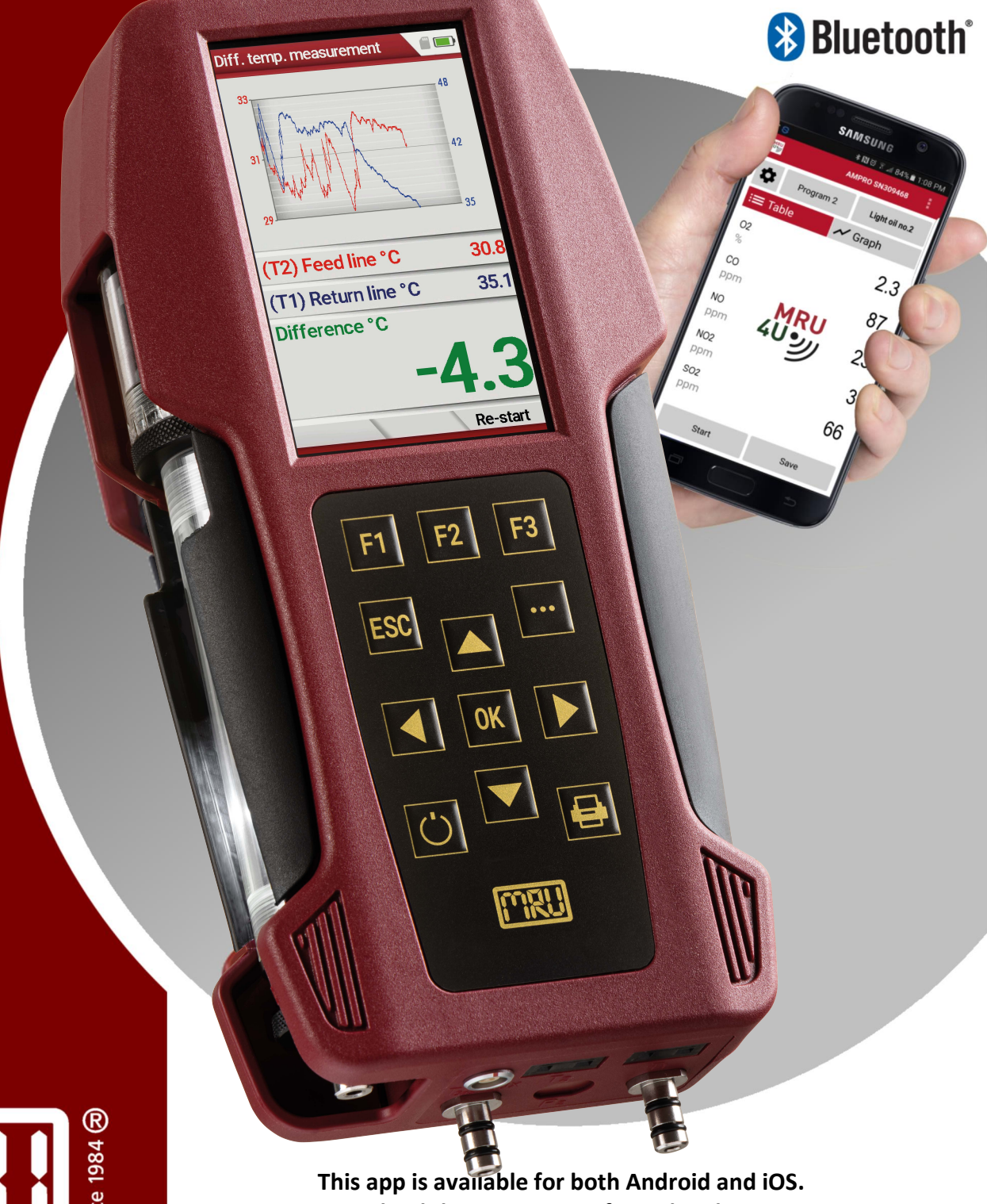

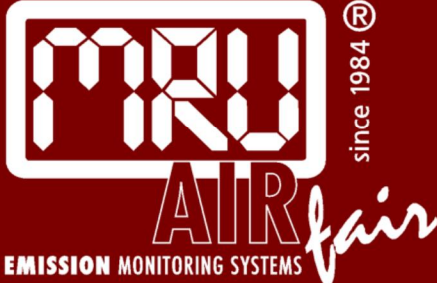

This app is available for both Android and iOS. Download the MRU4u app from the Play-store or APP-store.

Distributed By: DIAMOND SCIENTIFIC

625 Peachtree Street Cocoa, FL 32922 Phone: 1-321-223-7500

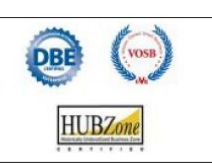

info@diamondsci.com www.DiamondSci.com

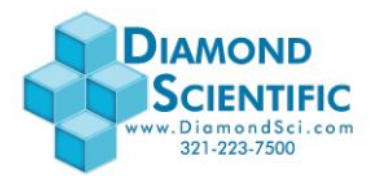

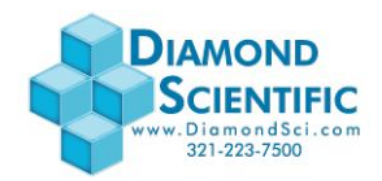

#### **INDEX:**

| Analyzer Bluetooth settings              | 4  |
|------------------------------------------|----|
| Mobile Bluetooth Pairing                 | 5  |
| Taking a measurement / adding parameters | 7  |
| Saving measurements                      | 8  |
| Modifying Setting                        | 9  |
| MRU Service                              | 10 |
| Device Info                              | 10 |

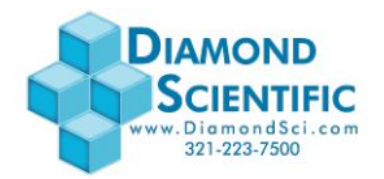

Make sure your analyzer has the correct Bluetooth settings!

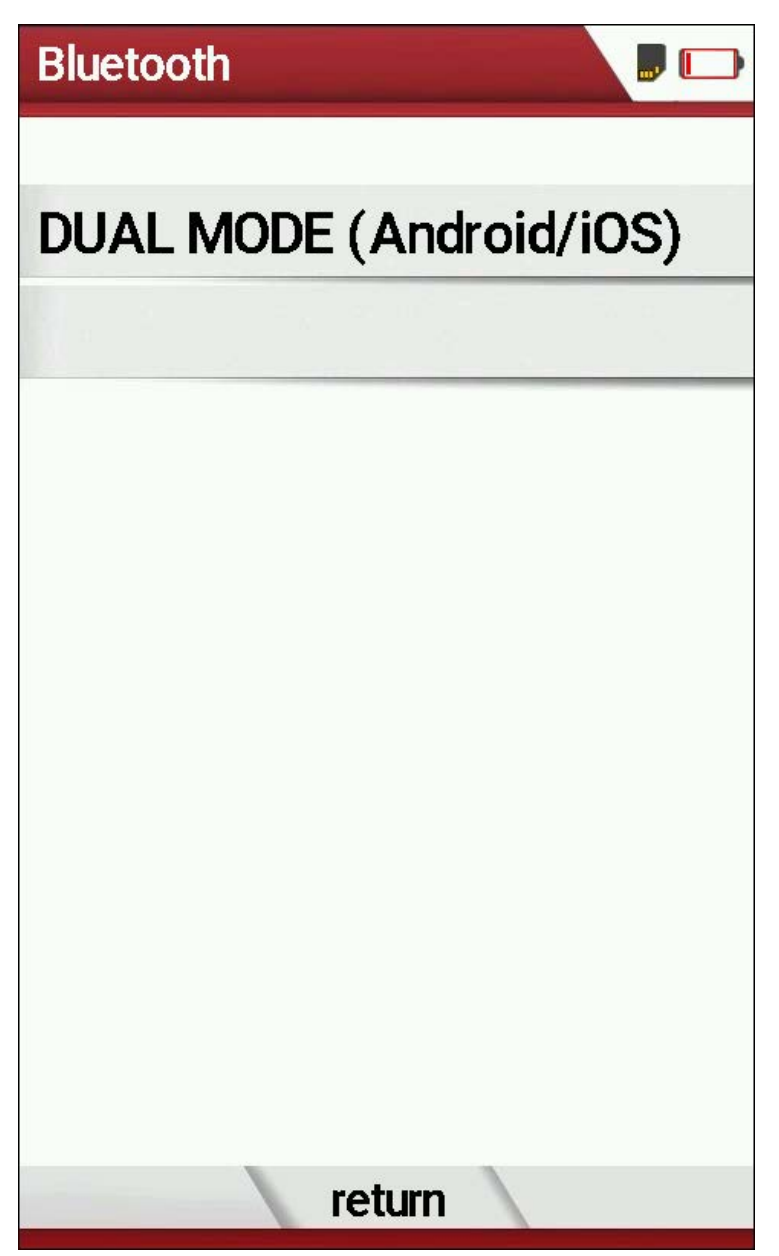

*Bluetooth Settings* Accessible in the Settings Menu

As shown, the bluetooth module will default to its dual-mode operation. Bluetooth connection will be available at any point during the analyzers screen-on time. The connection can be made seamlessly between Android and iOS systems.

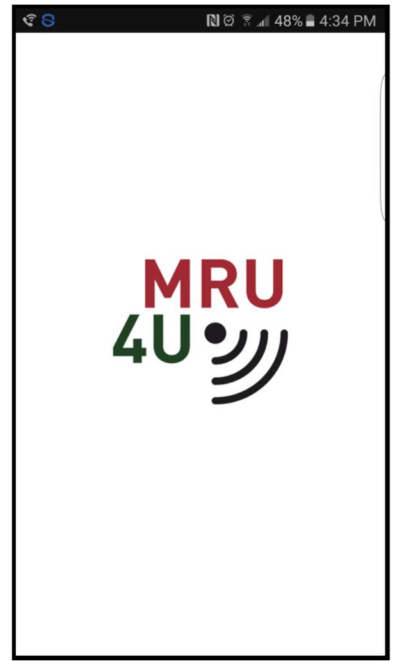

Start the MRU4u on your phone

| ¢ <mark>8</mark> 🖬 | 🕅 🏹 🏹 📶 48% 🛢 4:34 PM |
|--------------------|-----------------------|
|                    | 1RU4u                 |
|                    | Measure               |
| :=                 | Connect & Measure     |
|                    | Storage               |
| Ê                  | Protocols             |
| 8                  | Sites                 |
|                    | Extras                |
| *                  | Service               |
| \$                 | Settings              |
| í                  | Device info           |
|                    |                       |

Press connect and measure

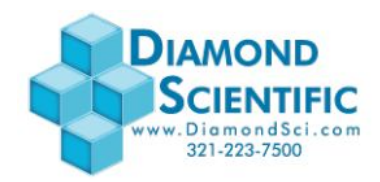

| < <mark>S</mark> = |           | 🗋 ପି 🕆 📶 48% 🛢 4:34 PM |
|--------------------|-----------|------------------------|
| 40 WRU             |           |                        |
| \$                 | Program 1 | Nat. Gas Heavy         |
| :≡ т               | able      | 📈 Graph                |
|                    |           |                        |
|                    |           |                        |
|                    |           |                        |
|                    |           |                        |
|                    |           |                        |
|                    |           |                        |
|                    |           |                        |
|                    |           |                        |
|                    |           |                        |
|                    |           |                        |
|                    |           |                        |

Press connect device

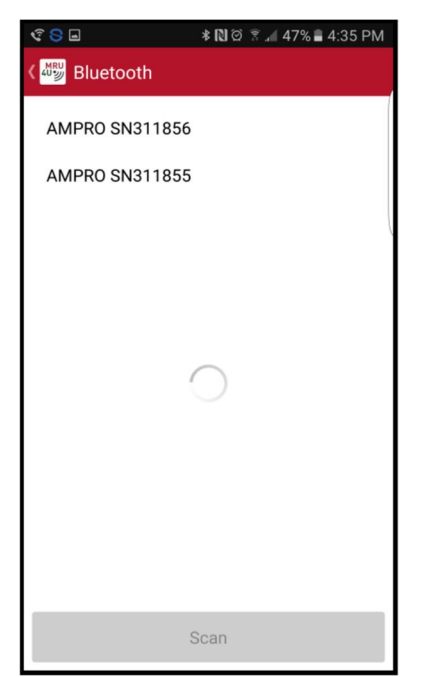

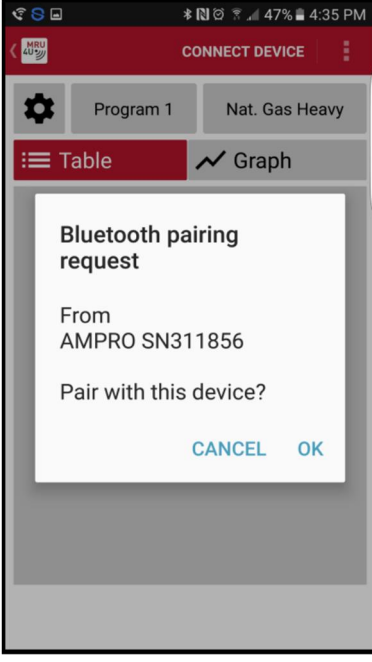

Select your device

Confirm with OK

#### If this screen stays empty, another phone might already be paired. Disconnect the other phone first!

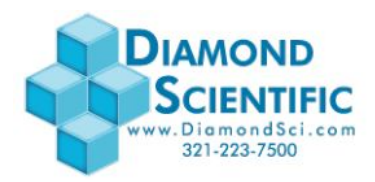

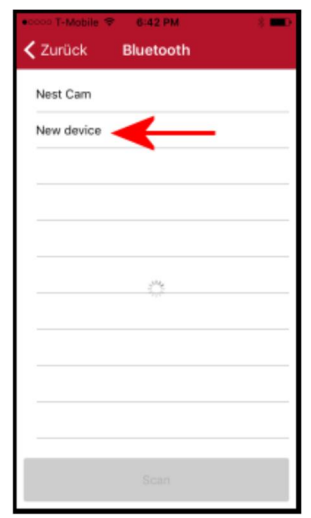

Select NEW device

Sometimes you will see more than one new device (if you have multiple new devices in iOS range). You can either turn off other devices in range or select "New device" until you have the right one.

|            |                          | - |
|------------|--------------------------|---|
|            | MRU4u                    |   |
|            | Measure                  |   |
| ≣          | Measure (AMPRO SN314061) |   |
|            |                          |   |
| Ê          | Protocols                |   |
| ₿          | Sites                    |   |
|            |                          |   |
| *          | Service                  |   |
| \$         | Settings                 |   |
| <b>(</b> ) | Device info              |   |

Once the correct device has been connected, the iOS will display the analyzer name and serial number

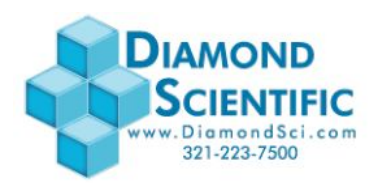

#### Taking a measurement / adding parameters

| ኛ <mark>S</mark> 🖬 🖯 | * N 0 8, | ⅆ 47% 🛢 4:37 PM |
|----------------------|----------|-----------------|
| K MRU                | AMPRO SN | 309468          |
| Zeroing              |          | 10 %            |
| : <b>≡</b> Table     | 📈 G      | raph            |
|                      |          |                 |
|                      |          |                 |
|                      |          |                 |
|                      |          |                 |
|                      |          |                 |
|                      |          |                 |
|                      |          |                 |
|                      |          |                 |
|                      |          |                 |
|                      |          |                 |
|                      |          |                 |

Screen while analyzer is zeroing

| ኛ S 🖪 🔮 🖬 🙃             | \$ 🕅 🛱 🕈 📶 95% 🛢 8:51 AM |
|-------------------------|--------------------------|
| د Measured va           | alues                    |
| Search                  |                          |
| CO<br>mg/m <sup>3</sup> |                          |
| <b>CO /0%O2</b><br>ppm  |                          |
| CO /x%O2<br>ppm         |                          |
| CO corr.<br>mg/MJ       |                          |
| Draft<br>inH2O          |                          |
| Eff. GCV<br>%           |                          |
| Eff. NCV                |                          |

Select the parameter you wish to add. Repeat this step for each additional parameter

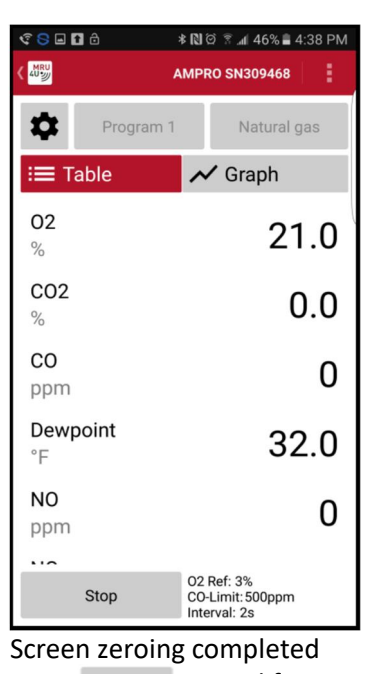

Press to modify screen contents

| S 🤇 🔮 🖬 Ö             | * 10 ⊙     | 224          | 41% 🛢 🤅 | 5:02 PM |
|-----------------------|------------|--------------|---------|---------|
| K 40                  | ۰          | $\mathbf{V}$ | +       | Î       |
| ≔ Table               | ~          | ' Gra        | aph     |         |
| Edit meas             | sured valu | es in        | table   |         |
| <b>Dewpoint</b><br>°F |            |              |         | ₽       |
| NO<br>ppm             |            |              |         | ţ       |
| NOx<br>ppm            |            |              |         | ţ       |
| T-Ambient air<br>°F   |            |              |         | ţ       |
| <b>T-Gas</b><br>°F    |            |              |         | ţ       |
| Add measure           | d value    |              |         | Ð       |
|                       | Done       |              |         |         |

Press "Done" to return to measurement screen

| S 🗘 🔮 🖬 🔒          | *[         | N 🏾 🔋 🖌      | 41% 🛢 6 | 5:02 PM |
|--------------------|------------|--------------|---------|---------|
| K AU               | $\uparrow$ | $\mathbf{A}$ | +       | Ē       |
| ≔ Table            |            | 🗸 Gra        | aph     |         |
| Edit mea           | sured v    | alues in     | table   |         |
| Dewpoint<br>°F     |            |              |         | ←       |
| NO<br>ppm          |            |              |         | ←       |
| NOx<br>ppm         |            |              |         | ←       |
| T-Ambient ai<br>°F | r          |              |         | ₽       |
| <b>T-Gas</b><br>°F |            |              |         | ←→      |
| Add measure        | ed valu    | Je           |         | Ð       |
|                    | Don        | e            |         |         |

Select and then press Done Press + for additional parameters

| ኛ <mark>8</mark> 🖬 🖬 🗇 | * 🕅 🏵 💲 📶 46% 🛢 4:38 PM                        |  |  |
|------------------------|------------------------------------------------|--|--|
| < <sup>۲</sup> ۳۳      | AMPRO SN309468                                 |  |  |
| Program 1              | Natural gas                                    |  |  |
| : <b>≡</b> Table       | 📈 Graph                                        |  |  |
| 02<br>%                | 21.0                                           |  |  |
| CO2<br>%               | 0.0                                            |  |  |
| CO<br>ppm              | 0                                              |  |  |
| <b>Dewpoint</b><br>°F  | 32.0                                           |  |  |
| NO<br>ppm              | 0                                              |  |  |
| Stop                   | O2 Ref: 3%<br>CO-Limit: 500ppm<br>Interval: 2s |  |  |

Press "Stop" to stop the measurement

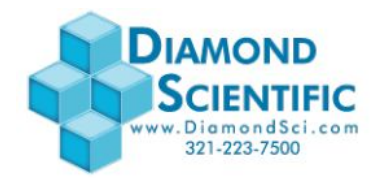

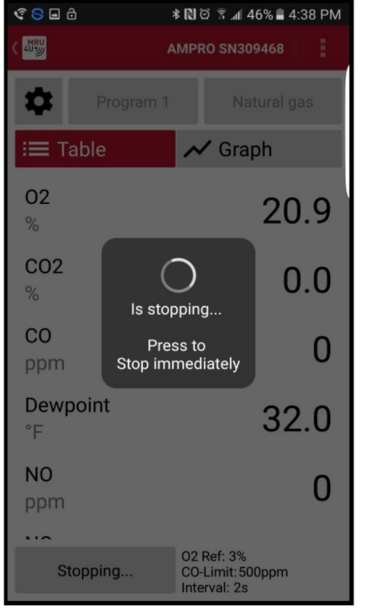

Analyzers pump stops

#### **Additional Information**

| \$ <mark>8</mark> • | 🕅 🏵 🔋 📶 48% 🛢 4:34 PM |
|---------------------|-----------------------|
|                     | /RU4u                 |
|                     | Measure               |
| ≔                   | Connect & Measure     |
|                     | Storage               |
| Ê                   | Protocols             |
| 8                   | Sites                 |
|                     | Extras                |
| *                   | Service               |
| \$                  | Settings              |
| <b>(</b> )          | Device info           |
|                     |                       |
|                     |                       |

Main page

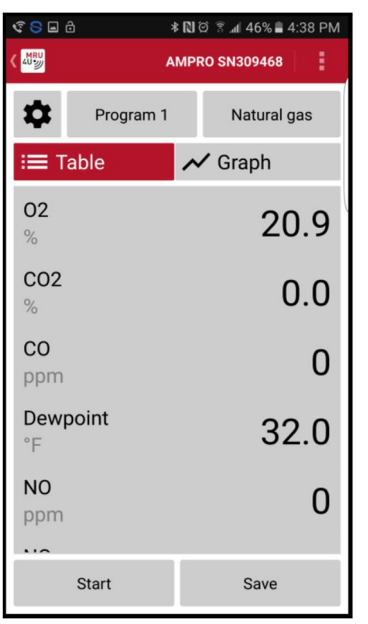

Screen turns grey Press save to save measurement to the phone

| 🕄 🕞 🖬 🛱 🔹 🔊 🕅 🖉 😹 🕯 🕄 🖉            |
|------------------------------------|
| Me Protocols                       |
| 16.06.2016                         |
| Program 1, Natural gas<br>22:04:46 |
| Program 1, Wood 30%M.<br>22:02:10  |
|                                    |

#### Protocols

Shows saved measurements Click on any saved measurement

| S 🔮 🗉     | ∎ ది 🔹 🔊 छ 🗟 🔹 🕯 89M          |
|-----------|-------------------------------|
| Me<br>suc | asurement saved<br>ccessfully |
| This n    | neasurement:                  |
| ٥         | Add photo                     |
| ₿         | Select Site                   |
| A         | Comment                       |
|           |                               |
| ŧ         | Main menu > OK                |

You can add a photo you can add comments Save the measurement to a site to view it

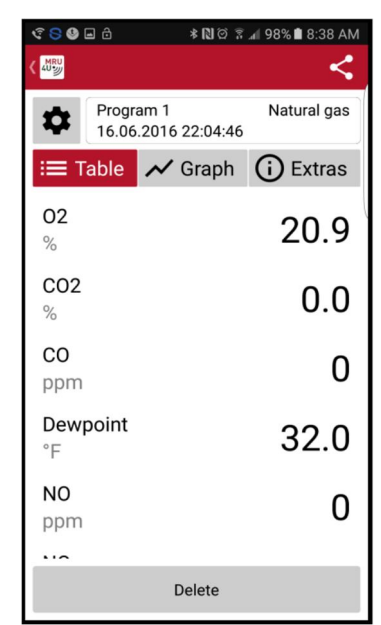

Protocols Saved measurement Displayed as "Table"

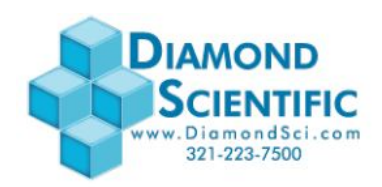

| MRU<br>4Uジ           |                                              |          |          | <        |
|----------------------|----------------------------------------------|----------|----------|----------|
| \$                   | Program 1 Natural gas<br>16.06.2016 22:04:46 |          |          |          |
| := т                 | able                                         | 📈 Gra    | iph 🚺    | Extras   |
| 20.96                |                                              |          |          |          |
| a <sup>R</sup> 20.94 |                                              |          |          |          |
| 8 20.92              |                                              |          |          |          |
| 20.90                |                                              |          |          |          |
| 0.04                 |                                              |          |          |          |
| 0.03                 |                                              |          |          |          |
| 8 0.02               |                                              |          |          |          |
| 0.01                 |                                              |          |          |          |
| 0.00                 |                                              |          |          |          |
| 100                  |                                              |          |          |          |
| Poison index, %      |                                              |          |          |          |
| 0                    | 03-00                                        | 22:03:30 | 22:04:00 | 22-04-30 |
| 22.                  | 00.00                                        | 22.03.30 | Time     | 22.04.30 |
| Delete               |                                              |          |          |          |

#### **Protocols** Saved measurement Displayed as "Graph"

|                                               | 🕸 🗋 🛱 🛪 🖉 🕅 🕸          |             |  |  |  |
|-----------------------------------------------|------------------------|-------------|--|--|--|
| 40 WRU                                        |                        | <           |  |  |  |
| Progra                                        | am 1<br>.2016 22:04:46 | Natural gas |  |  |  |
| :≡ Table                                      | 📈 Graph                | (i) Extras  |  |  |  |
| Site                                          |                        |             |  |  |  |
| Markus Wende<br>13514 Breakwater Path Loop    |                        |             |  |  |  |
| Photos                                        |                        |             |  |  |  |
| Add photo                                     |                        |             |  |  |  |
| Devi                                          | Device Info            |             |  |  |  |
| Devicetype: AMPRO2000<br>Serialnumber: 309468 |                        |             |  |  |  |
| Comment                                       |                        |             |  |  |  |
| Delete                                        |                        |             |  |  |  |

#### **Protocols**

Saved measurement / EXTRAS

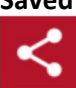

Use this button to send the measurements per email

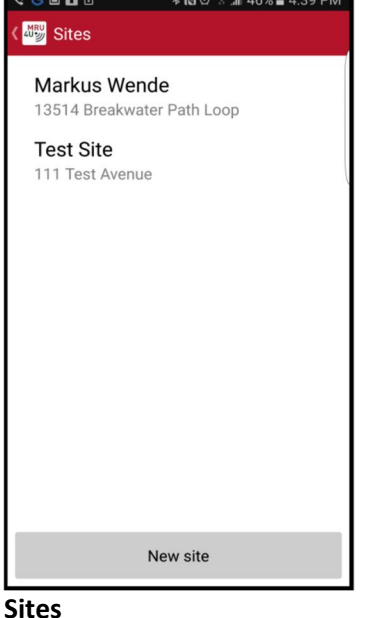

 S 
S
S
S
S
S
S
S
S
S
S
S
S
S
S
S
S
S
S
S
S
S
S
S
S
S
S
S
S
S
S
S
S
S
S
S
S
S
S
S
S
S
S
S
S
S
S
S
S
S
S
S
S
S
S
S
S
S
S
S
S
S
S
S
S
S
S
S
S
S
S
S
S
S
S
S
S
S
S
S
S
S
S
S
S
S
S
S
S
S
S
S
S
S
S
S
S
S
S
S
S
S
S
S
S
S
S
S
S
S
S
S
S
S
S
S
S
S
S
S
S
S
S
S
S
S
S
S
S
S
S
S
S
S
S
S
S
S
S
S
S
S
S
S
S
S
S
S
S
S
S
S
S
S
S
S
S
S
S
S
S
S
S
S
S
S
S
S
S
S
S
S
S
S
S
S
S
S
S
S
S
S
S
S
S
S
S
S
S
S
S
S
S
S
S
S
S
S
S
S
S
S
S
S
S
S
S
S
S
S
S
S
S
S
S
S
S
S
S
S
S
S
S
S
S
S
S
S
S
S
S
S
S
S
S
S
S
S
S
S
S
S
S
S
S
S
S
S
S
S
S
S
S
S
S
S
S
S
S
S
S
S
S
S
S
S
S
S
S
S
S
S
S
S
S
S
S
S
S
S
S
S
S
S
S
S
S
S
S
S
S
S
S
S
S
S
S
S
S
S
S
S
S
S
S
S
S
S
S
S
S
S
S
S
S
S
S
S
S
S
S
S
S
S
S
S
S
S
S
S
S
S
S
S
S
S
S
S
S
S 🕸 🕅 🏟 🕄 📶 97% 🗎 8:42 AM MRU 4U PROTOCOLS 3 Site-Nr. Name Street+Nr. ZIP Location Comment Save Delete From address book

# Protocols Sites Service Settings (i) Device info Main page

ଙ୍ 😒 🖬 🛛 🔊 🕅 🕅 🕅 🕄 🕯 4:34 PM

MRU4u

E Connect & Measure

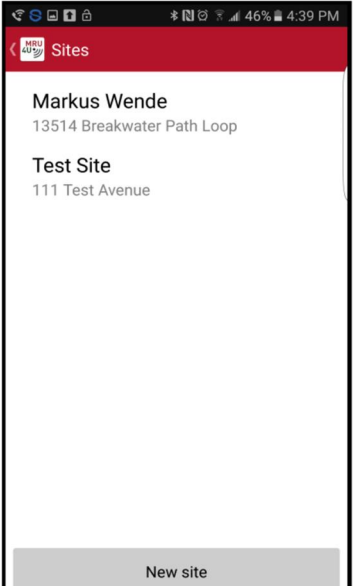

# Sites

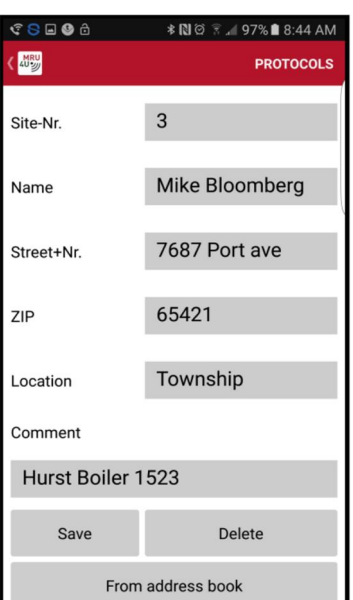

New site, enter information

Sites Enter information then "Save"

Select a site to view it

Press "New site" to add one

| ଝ୍େ⊑େ ଓ ଶି 🛛 🕸 🕄                                                             | ি∡∎ 96% 🖿 8:48 AM |  |  |  |  |  |
|------------------------------------------------------------------------------|-------------------|--|--|--|--|--|
| 《 🗤 Settings                                                                 |                   |  |  |  |  |  |
| Data Export                                                                  |                   |  |  |  |  |  |
| Enter a standard mail address to send measured data                          |                   |  |  |  |  |  |
| Mail: mwende@mru-instruments.                                                |                   |  |  |  |  |  |
| Measure                                                                      |                   |  |  |  |  |  |
| Choose an interval, in which the app should get the readings from the device |                   |  |  |  |  |  |
| Log Interval:                                                                | 2 Seconds         |  |  |  |  |  |
| Setup your measuring programs                                                |                   |  |  |  |  |  |
| Manage measuring programs                                                    |                   |  |  |  |  |  |
| Units                                                                        |                   |  |  |  |  |  |
| Select desired unit                                                          |                   |  |  |  |  |  |
| Energy Corrected                                                             | mg/MJ             |  |  |  |  |  |
| Draft                                                                        | inH20             |  |  |  |  |  |
| Version 1.0.1.0                                                              |                   |  |  |  |  |  |
|                                                                              |                   |  |  |  |  |  |

#### Settings Insert email address Change log intervals Modify measuring units

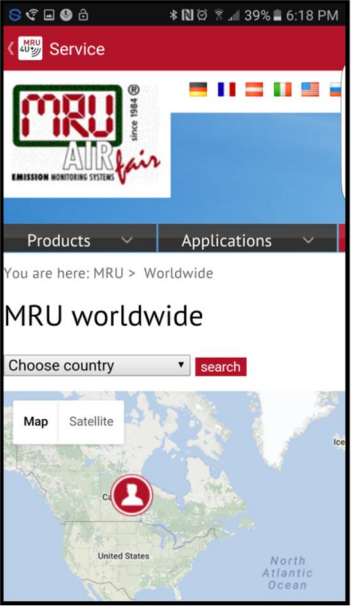

Service Find a MRU service location

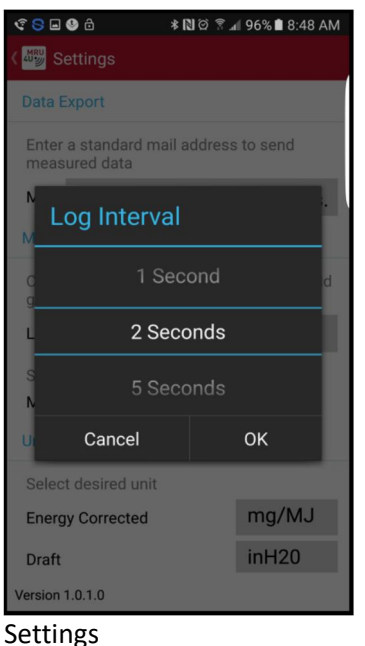

Change log intervals

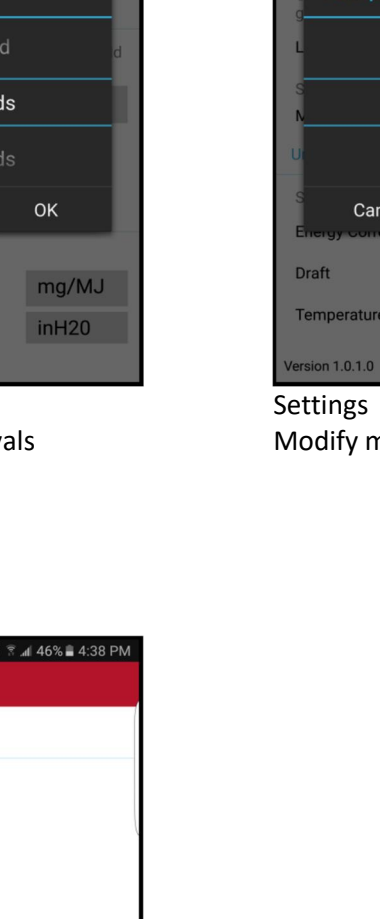

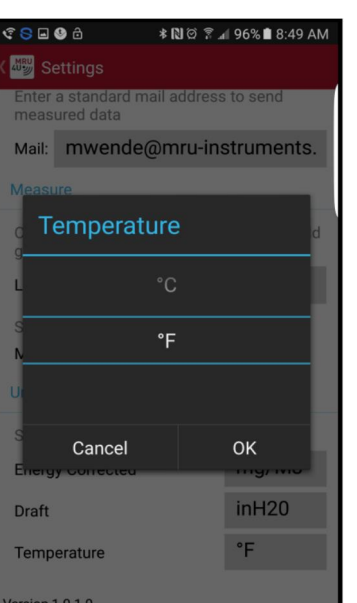

#### Settings

Modify measuring units

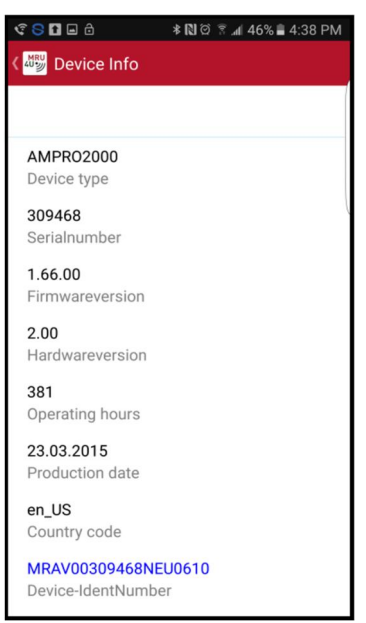

Device info Shows details about the connected analyzer

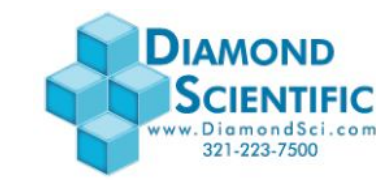